## Print a Receipt From Card Transaction Query

To print a paper receipt from the Card Transaction Query page, complete the following steps:

- 1. Enter the pertinent card details to process a card payment.
- 2. The *View Card Transaction History Details* page displays. Click **Print Sale Receipt** as shown in **Figure 1** to print a paper receipt. Click **Return Home**.

Figure 1. View Card Transaction History Details, Print Sale Receipt

| Card Transaction Histo                 | ry Details                           |  |          |             |
|----------------------------------------|--------------------------------------|--|----------|-------------|
| liew Card Transaction History De       | tails                                |  |          |             |
| e following is the current information | n for the card transaction selected. |  |          |             |
| Invoice ID:                            | 75Qn6aV0wUvn                         |  |          |             |
| OTC Endpoint:                          | ABC AIR BASE                         |  |          |             |
| ALC:                                   | 111111                               |  |          |             |
| Chain Code:                            | 44444                                |  |          |             |
| Division:                              | 444                                  |  |          |             |
| Merchant ID:                           | 444                                  |  |          |             |
| Card Terminal ID:                      | 117                                  |  |          |             |
| Date / Time:                           | 08/27/2019 10:02:52                  |  |          |             |
| Amount:                                | \$34.00                              |  |          |             |
| Transaction Status:                    | Refunded                             |  |          |             |
|                                        |                                      |  |          |             |
| Refund Transaction Pri                 | nt Sale Receipt                      |  |          |             |
|                                        |                                      |  | Previous | Return Home |

## **Additional Buttons**

- **Previous** enables you to return to the previous page.
- Refund Transaction is also enabled. An Approved Receipt prints for the approved transaction.
- Print Sale Receipt remains enabled so that you can reprint additional receipts as needed.